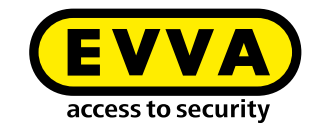

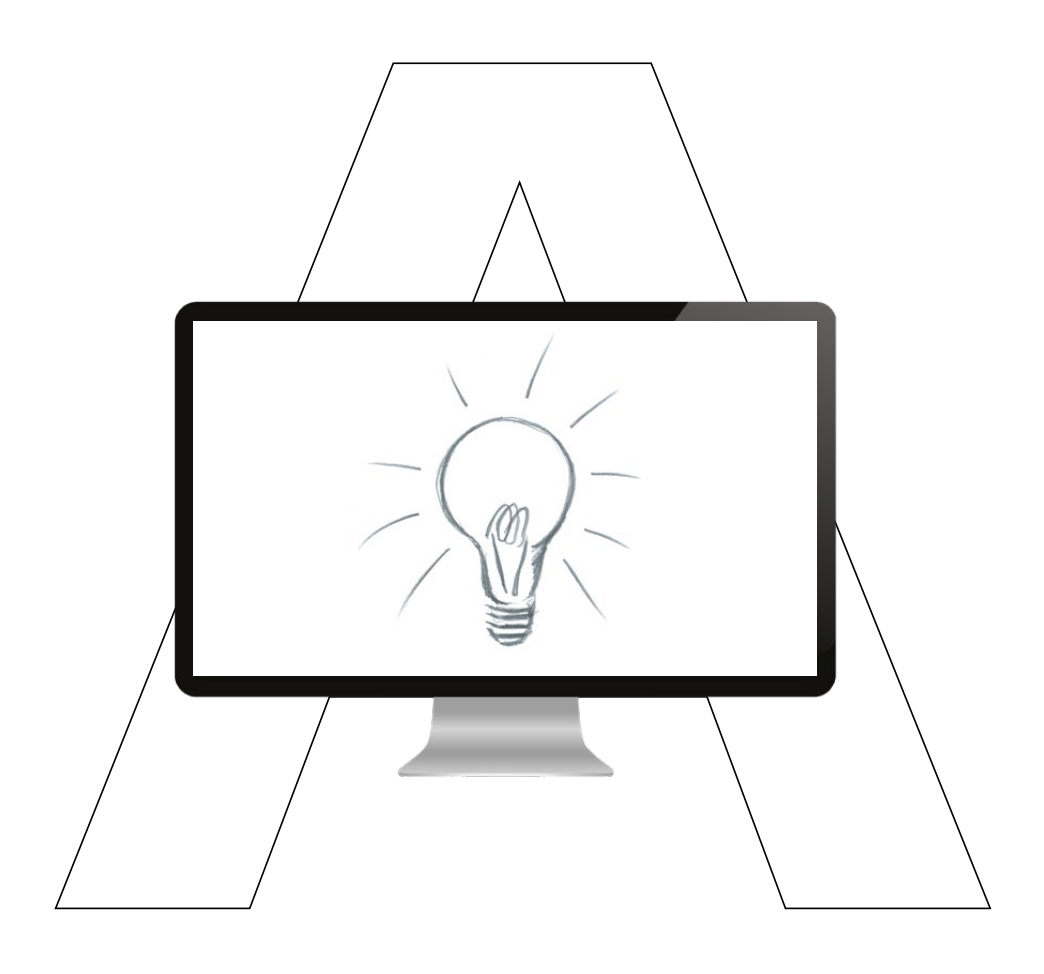

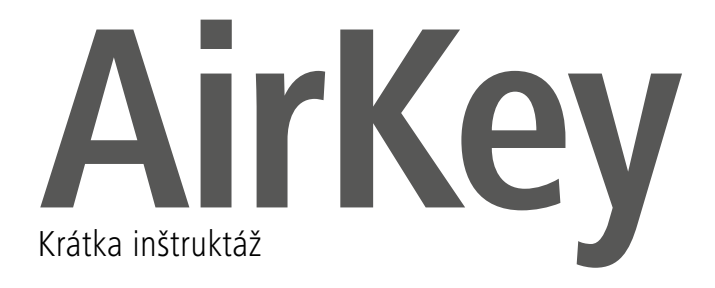

# Pridanie a registrácia smartphonu pomocou "Send a Key"

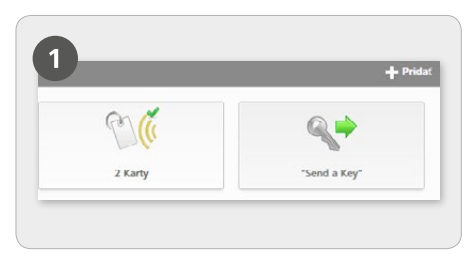

Zvoľte na úvodnej stránke Home dlaždicu "Send a Key".

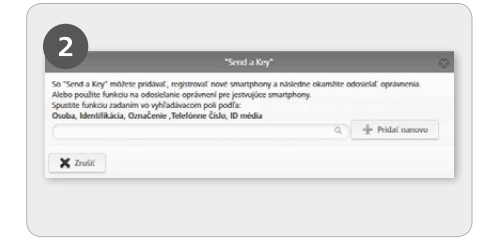

Zadajte vo vyhľadávacom poli meno osoby, identifikáciu atď. Ak viete, že osoba ešte nie je pridaná, zvoľte **Pridať nanovo**.

| Pridajte novú osobu so sm                                              | artphonom.                                                                                                    |
|------------------------------------------------------------------------|----------------------------------------------------------------------------------------------------|
| * Meno                                                                 | Meno                                                                                                    |
| * Priezvelko                                                           | Priezvisko                                                                                                    |
| Identifikácia                                                          | Identificácia                                                                                                    |
| * Toleforme Colo                                                       | Teleforme disio                                                                                                    |
| Juzyk pre korešpondenciu                                               | English -                                                                                                    |
| Ak smartphone elte nie je<br>odosiela na uvedené telefó<br>oprávnenia. | registrovaný, registračný kód sa prostredníctvom SMS automaticky<br>anne číslo. V ďalšom kroku môžete pridelovať a okamôte odosielať |
|                                                                        |                                                                                                    |
| Lange and                                                              |                                                                                                    |

Ak sú vyplnené všetky povinné polia, kliknite na Ďalej.

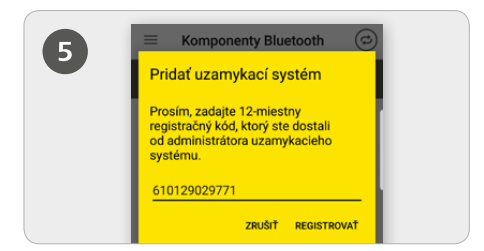

Inštalácia aplikácie AirKey: Kliknite na odkaz v SMS a nainštalujte aplikáciu na smartfóne. Teraz znova kliknite na odkaz v SMS a potvrďte následne registračný kód.

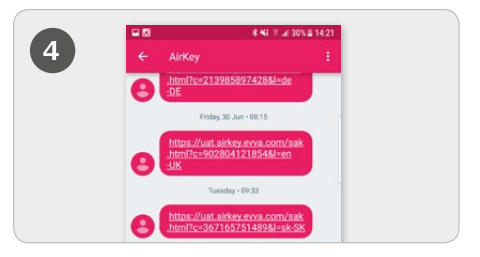

Cieľovej osobe sa odosiela SMS, v ktorej je obsiahnutý odkaz na aplikácia AirKey pre registráciu do uzamykacieho systému.

| 6 | Aktivovať šifrovanie<br>Prosím, pred zaregistrovaním                                                                                                    |  |
|---|----------------------------------------------------------------------------------------------------|--|
|   | Vášho smartphonu k uzamykaciemu<br>systému nastavte PIN kód.<br>PN kód chán Alikky pred neoplánneným<br>poutini. PIN môžete neskôv v bezpečnostných<br>nastavenisch desktivozá (neoplán).<br>Zadať PIN: |  |
|   | Sila PIN-u:                                                                                                    |  |
|   | PRESKOČIŤ POTVRDIŤ                                                                                                    |  |

> Dopytovaný PIN kód je bezpečnostná voliteľná možnosť a môže sa aj preskočiť, ak by ste PIN kód nechceli zadávať pri každom uzamknutí uzamykacím komponentom.

Podrobný popis k postupu "Pridanie a registrácia smartphonu pomocou "Send a Key" nájdete v našej systémovej príručke AirKey v kapitole **4.9.1 Funkcia "Send a Key"**.

# Pridanie a registrácia smartphonu pomocou registračného kódu

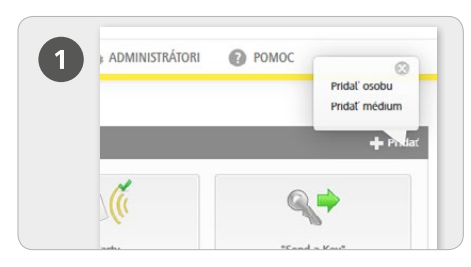

Zvoľte na úvodnej stránke Home na sivej lište Médiá a osoby – bloky Pridať -> Pridať osobu.

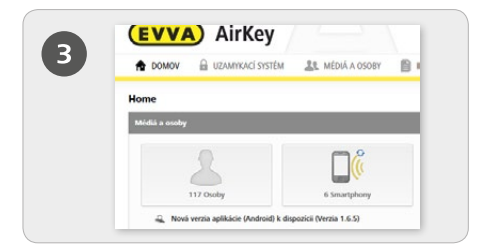

Zvoľte na úvodnej stránke Home dlaždicu Smartphony. Kliknite na tlačidlo Pridať médium.

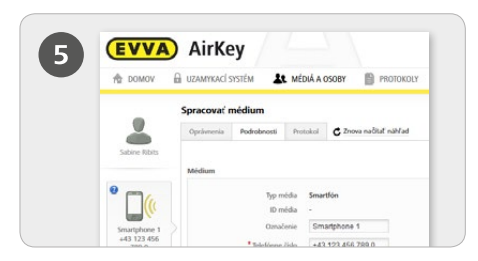

> Teraz sa nachádzate v podrobnostiach k pridanému smartphonu.

- > Kliknite nad smartphonom pri indikácii "Žiadna osoba" na symbol +.
- Zvoľte želanú osobu a kliknite na Ďalej.

Kliknite na *Priradiť osobu*, na dokončenie postupu.

| 67 | A DOMON      | 🗟 UZANIMACÍ SISTÉN 🛛 🤽 N    | ÉDIÁ A OSOBY     | 🕹 ADMINISTRATORI |
|----|--------------|-----------------------------|------------------|------------------|
|    | North states | Pridat osobu<br>fodrobnosti |                  |                  |
|    |              | *Meno                       | Menc<br>Pranisio |                  |
|    |              | Identifikacia               | Identificacia    |                  |

Vyplňte polia formulára.

Polia, ktoré sú označené \*, sú povinné polia.

Kliknite na Uložiť.

|                   | Pridať nové médiu | m             |
|-------------------|-------------------|---------------|
| Typ média Smartfó | in                |               |
| Označenie         |                   |               |
| Označenie         |                   |               |
| * Telefónne číslo |                   |               |
| +43 664 123       |                   |               |
|                   |                   |               |
| 🐳 Spät            | 2/2               | Pridat médium |

Zvoľte ako nové médium Smartphone a kliknite na Ďalej.

Zadajte následne označenie a telefónne číslo smartphonu.

> Kliknite na Pridať médium.

| 0 ± 0000 1 | B KERVINGE VISTEM 🌡 MEDILA ASSERV 🗎 MOTORECE 👃 ADMINISTRATION 🛞 POWOC                                       |
|------------|----------------------------------------------------------------------------------------------------|
|            | Spracova: módium                                                                                            |
|            | View Answer View Concentration                                                                              |
|            | Registracia<br>Policia: Registracia elle solute sputneia. Na tento ili d'eguarte seguitadoj hid pre midium. |

> Zvoľte v menu Spracovat médium -> Podrobnosti.

Kliknite v bloku "Registrácia" na **Vytvoriť** registračný kód.

Teraz sa zobrazuje nový registračný kód so svojím dátumom platnosti.

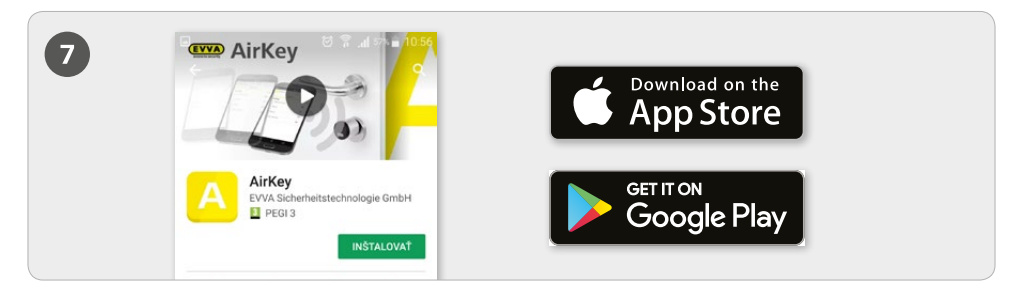

> Nainštalujte aplikáciu AirKey na vašom smartphone (nájdete ju v Google Play Store / Apple App Store)

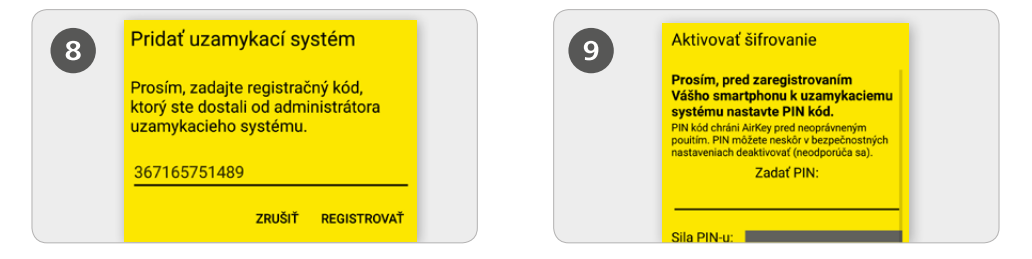

Aby sa smartphone mohol zaregistrovať, musí sa najskôr potvrdiť Disclaimer v aplikácii AirKey. Následne sa zadáva práve vytvorený registračný kód. Dopytovaný PIN kód je bezpečnostná voliteľná možnosť a môže sa aj preskočiť, ak by ste PIN kód nechceli zadávať pri každom uzamknutí uzamykacím komponentom.

Aktivovanie špeciálneho oprávnenia "Režim údržby" pre tento smartphone: Režim údržby sa môže aktivovať iba pri smartphonoch, ktoré sú už priradené niektorej osobe. Týmto smartphone dostáva oprávnenie zamykať uzamykacie komponenty v stave pri odoslaní, ako aj pridávať uzamykacie komponenty a médiá do uzamykacieho systému, resp. ich odstraňovať z uzamykacieho systému. Dodatočne sa môže aktualizovať firmvér uzamykacích komponentov a verzia Keyring médií.

0

Podrobný popis k postupu "Pridanie a registrácia smartphonu pomocou registračného kódu" nájdete v našej systémovej príručke AirKey v kapitole **4.8 Pridanie a registrácia smartphonu** a **4.9 Registrácia smartphonu**. Informácie k téme "Odovzdanie oprávnení" nájdete v kapitole **4.14 Odovzdanie oprávnení**.

## Handsfree režim pre uzamykacie komponenty s Bluetooth

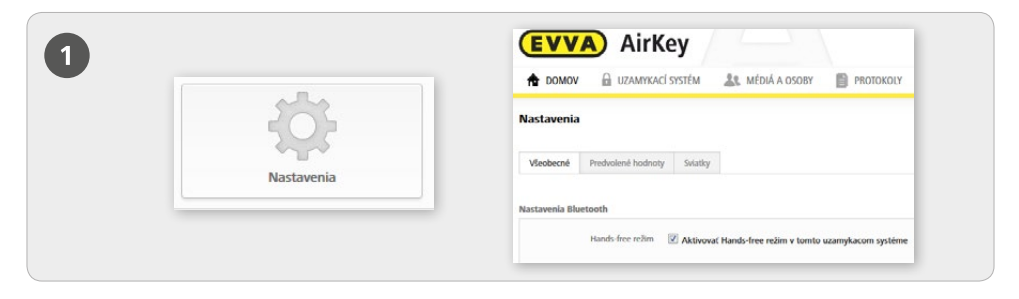

> Pre uzamykacie komponenty s Bluetooth je k dispozícii handsfree režim.

Táto funkcia sa musí najskôr aktivovať v online správe Airkey pre celý uzamykací systém. Zvoľte na tento účel na úvodnej stránke *Home* dlaždicu *Nastavenia*, aby ste následne na karte "Všeobecné" aktivovali handsfree režim.

| $\equiv$ Nastavenia                                                   |   | Nastavenia                                                                                              |              |
|-----------------------------------------------------------------------|---|----------------------------------------------------------------------------------------------------|--------------|
| NFC<br>Aktivované                                                     |   | Bluetooth                                                                                               | ~            |
| Bluetooth                                                             |   | Nastavenie dosahu Hands-free                                                                            |              |
| Aktivované                                                            |   | Hands-free režim                                                                                        |              |
| Použiť Bluetooth                                                      |   | Pozor! Umožňuje otvorenie uzamykacíc<br>komponentov prostrednictvom Bluetoo<br>zablokovanom smartphone. | h<br>h pri   |
| Nastavenie dosahu Hands-free                                          |   | Odomknúť z notifikácií                                                                                  | m Bluetonth  |
| the defense of the                                                    |   | bez toho, aby ste otvárali aplikáciu.                                                                   | - Contractor |
| Pozor! Umožňuje otvorenie uzamykacích                                 |   | Bezpečnostné funkcie                                                                                    |              |
| komponentov prostredníctvom Bluetooth pri<br>zablokovanom smartphone. | - | Oznámenia                                                                                               |              |
| Odomknúť z notifikácií                                                | _ | Pridať uzamykací systém                                                                                 |              |
| Dvere môžete odomknúť prostredníctvom                                 |   | Info                                                                                                    |              |

> V aplikácii AirKey sa musí v hlavnom menu **Nastavenia** aktivovať handsfree režim.

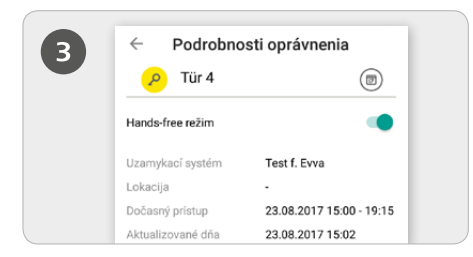

Dodatočne sa pre každý uzamykací komponent v podrobnostiach oprávnenia v položke menu **Oprávnenia** aktivuje handsfree režim.

#### Nastavenie dosahu handsfree

> Ak zvolíte funkciu "Nastavenie dosahu handsfree", dostanete sa do podmenu pre cylindrické vložky a nástenné čítačky, ktoré sa nachádzajú v uzamykacom systéme. Tu vyberáte, pre ktorý typ uzamykacieho komponentu sa má nastaviť dosah alebo či sa majú resetovať dosahy (pre všetky uzamykacie komponenty).

#### Dosah pre cylindrickú vložku

Pri cylindrickej vložke vám aplikácia AirKey ukazuje všetky cylindrické vložky s Bluetooth nachádzajúce sa v dosahu, ktoré sú aktívne a ktoré boli predtým manuálnym dotykom prebudené.

Vyberte zodpovedajúcu cylindrickú vložku a vzdiaľte sa od nej tak ďaleko, ako si želáte, aby fungovalo automatické rozpoznanie smartphonu.

> Kliknite na Uložiť.

#### Dosah pre nástennú čítačku

Pri nástennej čítačke vám aplikácia AirKey ukazuje všetky nástenné čítačky s Bluetooth nachádzajúce sa v dosahu.

Vyberte zodpovedajúcu nástennú čítačku a vzdiaľte sa od nej tak ďaleko, ako si želáte, aby fungovalo automatické rozpoznanie smartphonu.

> Stlačte Uložiť.

**Upozornenie:** Štandardný dosah činí cca 50 – 70 cm, je však závislý od výrobcu a prístroja. Z bezpečnostných dôvodov EVVA odporúča nastaviť dosah na cca 30 cm.

Podrobný popis k postupu "Handsfree režim pre uzamykacie komponenty s Bluetooth" nájdete v našej systémovej príručke AirKey v kapitole **6.8 Nastavenia**.

## Pridanie uzamykacích komponentov pomocou smartphonu + lokalita

| Nastavenia                 |                                                                     |
|----------------------------|---------------------------------------------------------------------|
| Režim údržby               | V Aktivovať špeciálne oprávnenie "režim údržby" pre tento smartfón. |
| Trvalé otvorenie           | Médium smie aktivovať trvalé otvorenie                              |
| Zobraziť údaje protokolu   | Zobraziť údaje protokolu v aplikácii AirKey.                        |
| Trvanie uvoľnenia prístupu | Normálne trvanie uvoľnenia prístupu                                 |
|                            | Rozšírené trvanie uvoľnenia prístupu                                |
| Zablokovanie PIN kódu      | Ochrana PIN nie je aktivovaná                                       |

> Aktivovanie špeciálneho oprávnenia "Režim údržby" sa uskutočňuje na úvodnej stránke *Home* v rámci dlaždice *Smartphony*.

> Kliknite v prehľadnom zozname na dotknutý smartphone.

> Zvoľte v menu *Spracovat médium -> Podrobnosti -> Nastavenia* odfajknutie pre údržbový režim a kliknite následne na *Uložiť*.

#### Prostredníctvom NFC:

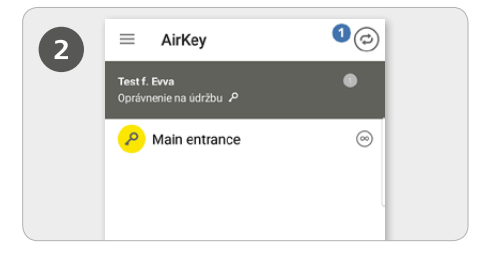

Spustite aplikáciu AirKey a kliknite na symbol Spojiť s komponentom Pridržte smartphone pri uzamykacom komponente v stave pri odoslaní.

**POZOR:** Pre smartphone musí byť aktivované údržbové oprávnenie!

#### Prostredníctvom Bluetooth:

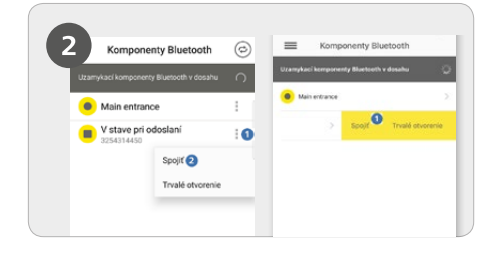

Cylindrické vložky v stave pri expedícii sa musia prebudiť manuálnych dotykom, aby sa zobrazili v prehľadnom zozname uzamykacích komponentov s Bluetooth v dosahu.

> Android: Kliknite pri uzamykacom komponente v stave pri odoslaní na tri body 1.

Zvoľte následne **Spojiť**2.

iPhone: Potiahnite komponent v stave pri odoslaní doľava, objavuje sa žlto podsvietené menu, zvoľte Spojiť<sup>1</sup>.

**POZOR:** Pre smartphone musí byť aktivované údržbové oprávnenie!

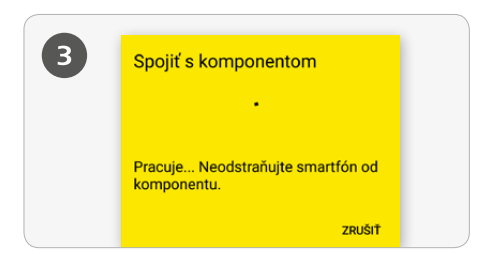

Vytvára sa spojenie k uzamykaciemu komponentu. So smartphonom v žiadnom prípade neopúšťajte dosah spojenia NFC alebo Bluetooth k uzamykaciemu komponentu.

| 2 | Pridať komponent                                                | Pridať komponent                                                         |
|---|-----------------------------------------------------------------|--------------------------------------------------------------------------|
|   | ID komponentu: 00052268EE568636                                 | ID komponentu: 00052268EE568636                                          |
|   | Označenie                                                       | Označenie                                                                |
|   | Dodatočné informácie                                            | Dodatočné informácie                                                     |
|   | Pridať k nasledujúcemu<br>uzamykaciemu systému:<br>Test f. Evva | Uloží aktuálne súradnice GPS ako lokalit<br>v podrobnostiach komponentu. |

> Zadajte jasné označenie pre uzamykací komponent s prípadnými dodatočnými informáciami a kliknite na **Pridať**.

> Automaticky sa stanovujú aktuálne súradnice GPS ako lokalita uzamykacieho komponentu, zobrazené prostredníctvom odfajknutia v tyrkysovom začiarkavacom políčku, resp. modrého posúvača. Toto môže trvať niekoľko sekúnd.

Ak by boli k dispozícii viaceré uzamykacie systémy, vyberte zodpovedajúci uzamykací systém..

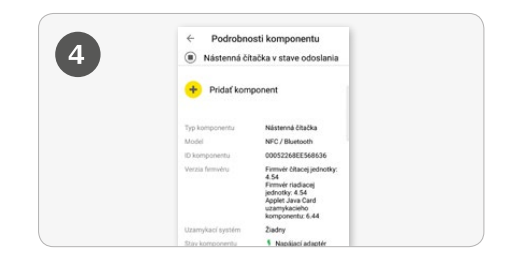

> Teraz dostávate podrobnosti komponentu uzamykacieho komponentu. Kliknite na *Pridať komponent*.

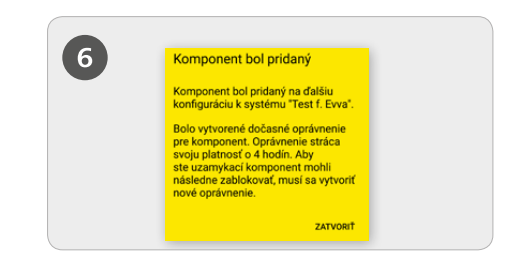

Prostredníctvom NFC pridržte znova smartphone pri uzamykacom komponente v stave pri odoslaní, resp. pri Bluetooth v žiadnom prípade neopúšťajte dosah uzamykacieho komponentu, aby sa dokončil postup.

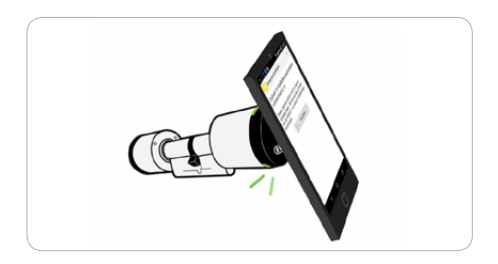

**TIP:** Uzamykací komponent by sa mal pridržať pri smartphone na mieste antény NFC.

#### Lokalizácia

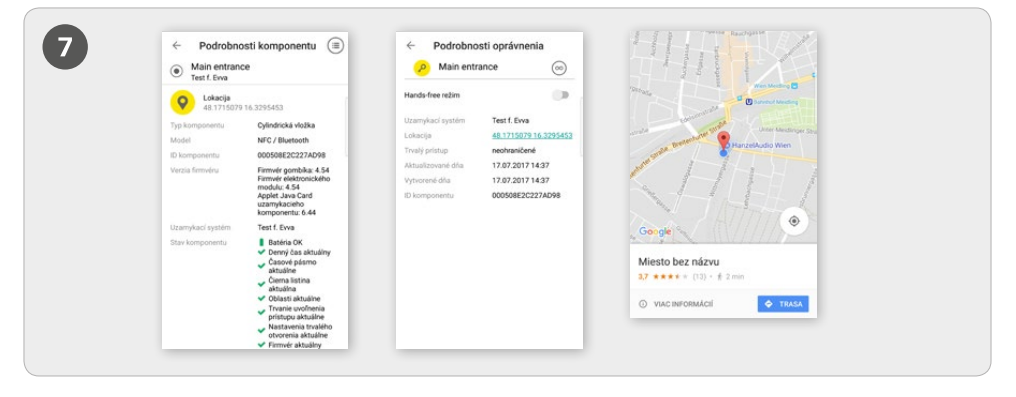

> Ak sa pri pridaní uzamykacieho komponentu nastavilo odfajknutie do trykysového začiarkavacieho políčka, resp. modrý posúvač bol posunutý doprava, údaje lokality sa zobrazujú tak v podrobnostiach komponentu, ako aj v podrobnostiach oprávnenia uzamykacieho komponentu.

V podrobnostiach oprávnenia uzamykacieho komponentu sú zobrazené údaje lokality ako odkaz. Kliknutím na odkaz sa uskutočňuje automatické presmerovanie na Navigation App.

# Pridanie kariet, príveskov na kľúče a kombinovaných kľúčov pomocou smartphonu s Androidom

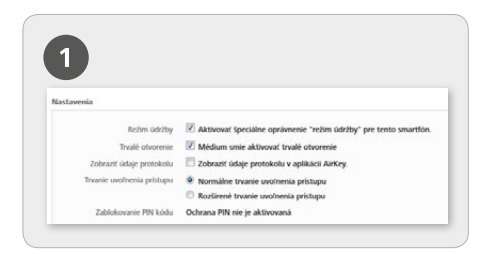

Aktivovanie špeciálneho oprávnenia "Režim údržby" sa uskutočňuje na úvodnej stránke *Home* v rámci dlaždice *Smartphony*.

> Kliknite v prehľadnom zozname na dotknutý smartphone.

Zvoľte v menu Spracovat médium -> Podrobnosti -> Nastavenia odfajknutie pre údržbový režim a kliknite následne na Uložiť.

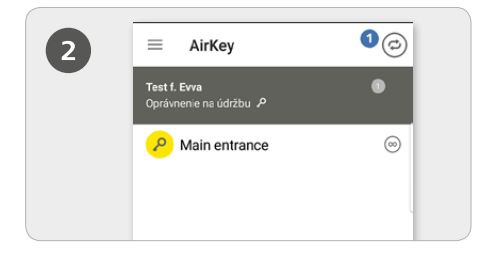

Spustite aplikáciu AirKey a kliknite na symbol Spojiť s komponentom<sup>1</sup>.

**POZOR:** Pre smartphone musí byť aktivované údržbové oprávnenie!

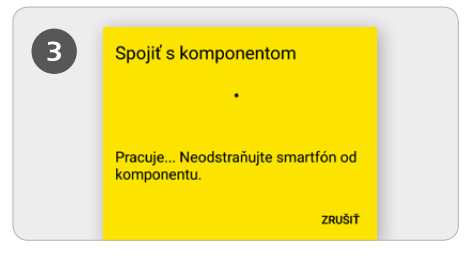

Pridržte smartphone pri médiu v stave pri odoslaní. Vytvára sa spojenie k médiu. So smartphonom v žiadnom prípade neopúšťajte dosah spojenia NFC k médiu.

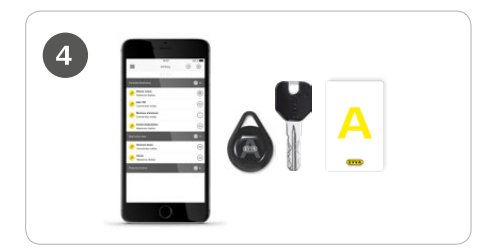

**TIP:** *Médium by sa malo pridržať pri smartphone na mieste antény NFC.* 

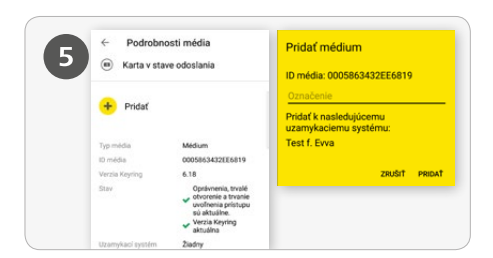

> Zadajte jasné označenie pre médium a kliknite na **Pridať**.

Ak by boli k dispozícii viaceré uzamykacie systémy, vyberte zodpovedajúci uzamykací systém.

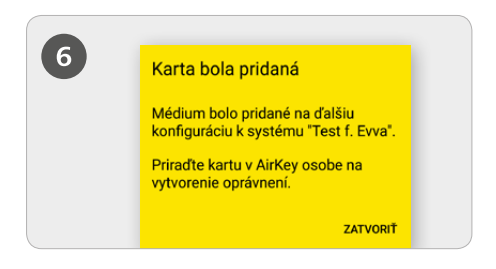

> Znova teraz pridržte smartphone pri médiu v stave pri odoslaní pre dokončenie postupu.

## Pridanie kariet, príveskov na kľúče a kombinovaných kľúčov pomocou iPhonu – Kódovanie médií

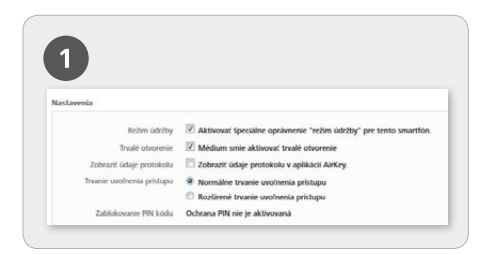

Aktivovanie špeciálneho oprávnenia "Režim údržby" sa uskutočňuje na úvodnej stránke *Home* v rámci dlaždice *Smartphony*.

> Kliknite v prehľadnom zozname na dotknutý iPhone.

Zvoľte v menu Spracovat médium -> Podrobnosti -> Nastavenia odfajknutie pre údržbový režim a kliknite následne na Uložiť.

| Kódovať médiá |                | Spojiť s komponentom                             |
|---------------|----------------|--------------------------------------------------|
|               | oth ako editor |                                                  |
| Main entrance | 0              |                                                  |
| Wandleser 1   | ۲              | Pracuje Neodstraňujte smartfón od<br>komponentu. |
|               |                | ZRUŠI                                            |

Spustite aplikáciu AirKey a zvoľte v hlavnom menu položku menu Kódovat médiá.

Vyberte z prehľadného zoznamu uzamykací komponent s Bluetooth, s ktorým sa má aktualizovať médium.

Vytvára sa spojenie k médiu. S médiom v žiadnom prípade neopúšťajte dosah spojenia k uzamykaciemu komponentu.

**POZOR:** Pre smartphone musí byť aktivované údržbové oprávnenie!

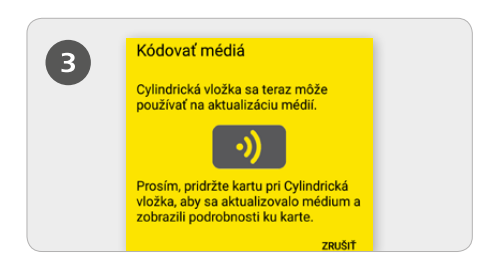

Pridržte médium v stave pri odoslaní pri uzamykacom komponente, aby sa médium aktualizovalo.

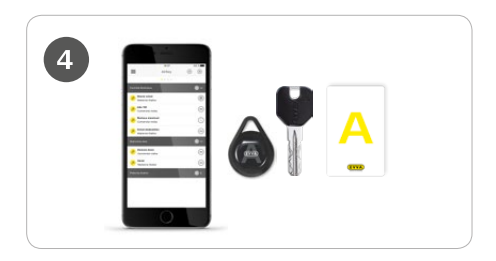

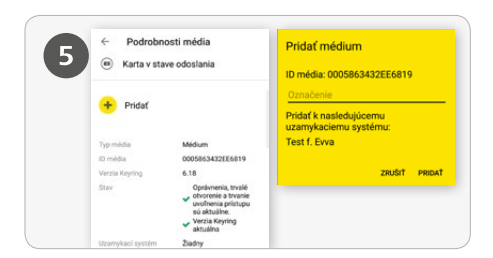

> Kliknite v podrobnostiach média na **Pridať**.

> Zadajte jasné označenie pre médium a kliknite na *Pridať*.

Ak by boli k dispozícii viaceré uzamykacie systémy, vyberte zodpovedajúci uzamykací systém.

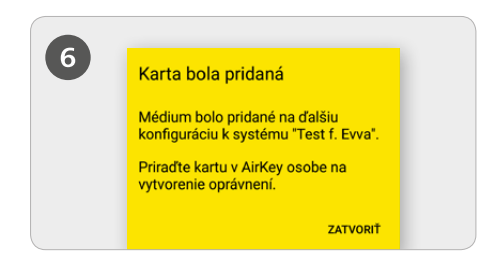

> Znova teraz pridržte médium v stave pri odoslaní pri uzamykacom komponente na dokončenie postupu.

### Pridanie osoby / Priradenie média osobe

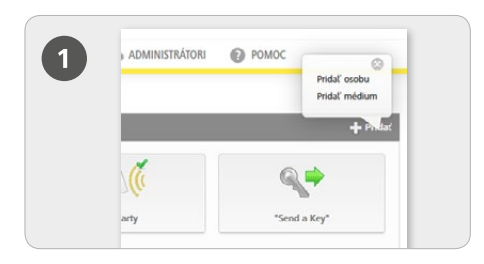

Zvoľte na úvodnej stránke Home na sivej lište Médiá a osoby – bloky Pridať -> Pridať osobu

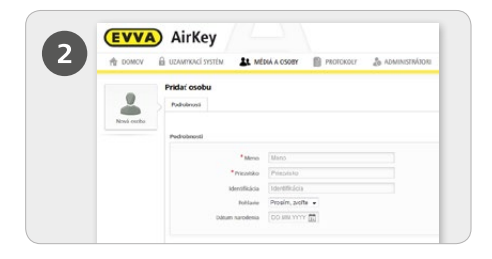

Vyplňte polia formulára.

Polia, ktoré sú označené \*, sú povinné polia. Kliknite na Uložiť.

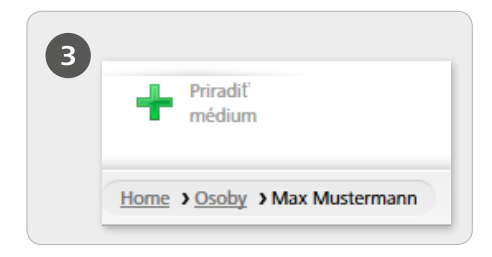

> Kliknite na tlačidlo **Priradiť médium** (pod symbolom osôb).

| Nydnetn endernin kand v en al panalf order. Valar Mademannen <sup>4</sup> ,<br>Zotenzegia sa kaltinen endek, koret etter nie sa prinadere Zudenig orders.<br>I D mates, Carlachens, Talestone Biss. Q. Vieter matal.<br>Q. Panalis, S. Standarov, S. Standarov, S. |
|----------------------------------------------------------------------------------------------------|
| (10 média, Označania, Talatione čislo G.) Všetky mědiš •                                                                                                    |
| W Instan, Caracenne, Universitier Casa     W Instance Casa     W Instance Casa <thw casa<="" instance="" th="">     W Instance Casa</thw>                                                                                                    |
|                                                                                                    |
| Karta 0005CDE9860 Card 1 -                                                                                                    |
| Smartlón 01085899840 Mobile +43 11 22 33 55 4.                                                                                                    |

Vyberte z prehľadného zoznamu médium, ktorému sa má priradiť osoba. Zobrazujú sa médiá, ktoré ešte nie sú priradené žiadnej osobe.

Kliknite na Ďalej.

Kliknite následne na Priradiť médium. Médium bolo úspešne priradené vybranej osobe.

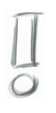

Podrobný popis k procesu "Pridanie osoby / Priradenie média osobe" nájdete v našej systémovej príručke AirKey v kapitole 4.7 Pridanie osoby.

### Importovať osoby

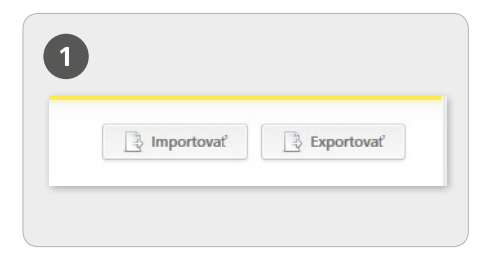

Pri AirKey tiež máte možnosť pridávať osoby prostredníctvom externých súborov. Na toto potrebujete súbor CSV, aby ste ich mohli importovať.

Zvoľte na tento účel na úvodnej stránke Home dlaždicu Osoby a vpravo hore Importovať.

| 19 osob    | popravené na   | import            |                    |                    |                    |                 |      |
|------------|----------------|-------------------|--------------------|--------------------|--------------------|-----------------|------|
| Riado<br>k | Meno           | Priczvisko 🔺      | Mentifikicia       | Dátum<br>narudenia | E-mailoui<br>edece | Telefórme ĉislo |      |
| 12         | San .          | Hrasko            | 11                 | 21.12.2001         | j.hruskoegmai      | 43123456        | ~    |
| 13         | Jan .          | Brasko            | 12                 | 22.12.2001         | j.hraskogrynai.    | 43123456        | ~    |
| 11         | Jan .          | Hrasko            | 10                 | 20.12.2001         | j.hraskogomai.     | 43123456        | ~    |
| 20         | Jan .          | Hracko            | 12                 | 29.12.2001         | j.hrackoggmai      | 43123456        | ~    |
| 18         | Jan            | Hrasko            | 17                 | 27.12.2001         | j hraskoggmai.     | 43123456        | ~    |
| 19         | lan .          | Hracko            | 18                 | 28.12.2001         | j.braskogeprai.    | 40123-56        | ~    |
| 16         | lan .          | Hrasko            | 15                 | 25.12.2001         | j hraskog graai    | 43123456        | *    |
| 17         | lan .          | Hracko            | 16                 | 26.12.2001         | j.hraskoggmai      | 43123456        | ~    |
| - 14       | Jan .          | Hrasko            | 13                 | 23.12.2001         | j/waskoegmai.      | 43123456        | *    |
| 15         | lan .          | Hocke             | 14                 | 24.122001          | j hraskog grai     | 43123456        | ~    |
| Zobrana    | em 1 a 10 z 15 | ziznamov, 10 • zi | zmarnov na stránki |                    |                    | H 4 1 2         | **   |
| Xa         | 11             |                   | 2/3                |                    |                    | j Spuntif i     | npot |

#### Zvoľte Vybrať súbor.

Vyberte súbor CSV, ktorý by ste chceli importovať.

Dostávate prehľad o importovaných osobách.

Kliknite na Spustiť import.

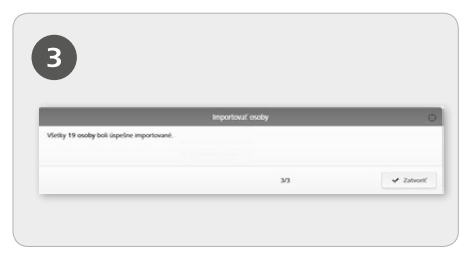

Dostávate hlásenie o úspešnosti, koľko osôb sa podarilo importovať.

#### Kliknite na **Zatvoriť**.

V online správe AirKey budete automaticky presmerovaní do prehľadného zoznamu osôb.

**POZOR:** Aby ste mohli úspešne importovať zoznam osôb, musí byť prítomný súbor CSV v nasledujúcom formáte. Keď meníte poradie stĺpcov v súbore CSV, potom sa osobné údaje importujú do nesprávnych polí online správy AirKey. Keď vymažete prvý riadok s nadpismi zo súboru CSV, nemôže sa vykonať žiadny import.

### Odovzdanie oprávnení

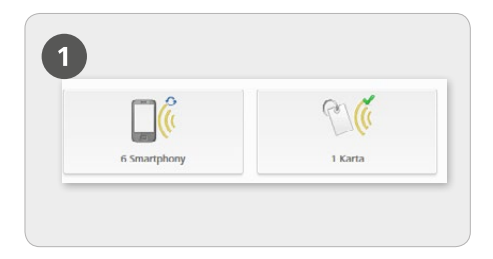

> Zvoľte na úvodnej stránke *Home* dlaždicu *Smartphony*, resp. *Karty*.

> Kliknite v prehľadnom zozname na želané médium.

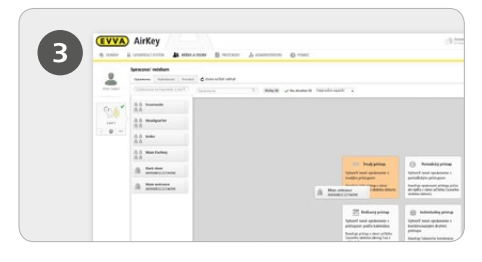

Potiahnite tlačidlo so zvolenými dverami/ oblasťou potiahnutím a pustením do stredovej plochy. Až keď zvolené dvere/ oblasť pohybujete na stredovú plochu, objavujú sa možné druhy prístupu.

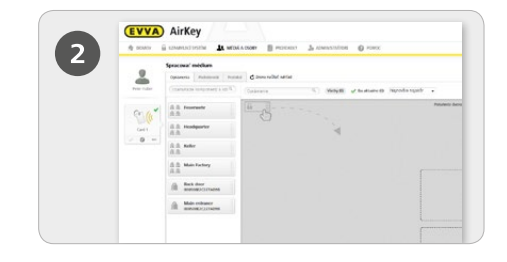

> Ak je médium priradené osobe, zobrazuje sa prehľad oprávnení média

|   | Nové oprávnenie – Trvalý prístup          |         |
|---|-------------------------------------------|---------|
| 4 | Main entrance<br>000508E2C227AD98         |         |
|   | co Truity pristup<br>Pulai vdy<br>O od do |         |
|   | X Zmiliť                                  | H Uloži |

Kliknite na Uložiť, keď boli nakonfigurované všetky nastavenia želaného druhu prístupu.

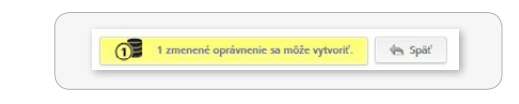

Po vytvorení prístupového oprávnenia pre médium musíte postup dokončiť pomocou Vyrobiť oprávnenie záverečnej aktualizácie zodpovedajúceho média.

**POZOR:** Na vytvorenie želaného prístupového oprávnenia je potrebný jeden KeyCredit!

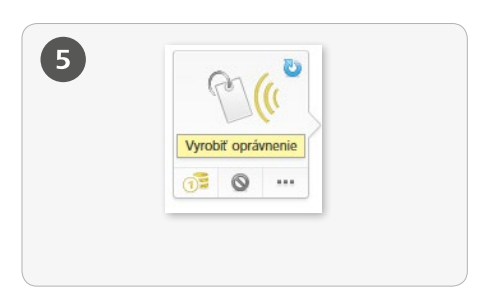

Podrobný popis k postupu "Odovzdanie oprávnení" nájdete v našej systémovej príručke AirKey v kapitole **4.14 Odovzdanie oprávnení**.

### Odstránenie média

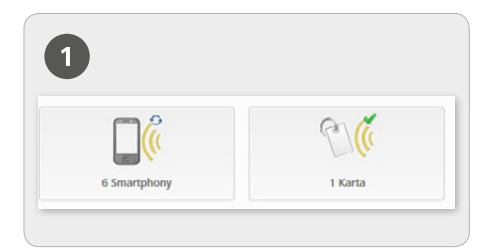

Na úplné odstránenie média z uzamykacieho systému sa médium musí vyprázdniť, zrušiť priradenie k osobe a nakoniec médium odstrániť.

> Zvoľte na úvodnej stránke *Home* dlaždicu *Smartphony*, resp. *Karty*.

| 2 | () (() () () () () () () () () () () () |
|---|-----------------------------------------|
|   | Card 1                                  |
|   | - O ···                                 |
|   | Duplikovať                              |
|   | 💞 Vypräzdniť                            |
|   | Trušiť príradenie                       |
|   | W Odstrániť                             |

Kliknite v prehľadnom zozname na médium, ktoré chcete vyprázdniť.

> Kliknite na Viac... -> Vyprázdniť

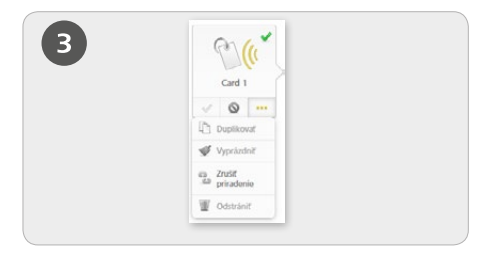

Dokončite postup potvrdením

bezpečnostného dopytu pomocou **Vyprázdniť médium** a aktualizujte zodpovedajúce médium prostredníctvom smartphonu alebo editora.

> Kliknite teraz na *Viac... -> Zrušiť* priradenie.

Potvrďte bezpečnostný dopyt pomocou **Zrušiť** priradenie.

**POZOR:** Pri smartphonoch sa musí deaktivovať špeciálne oprávnenie "Režim údržby", aby sa mohlo zrušiť priradenie osobe.

| 4 | C.                           |  |
|---|------------------------------|--|
|   | Card 1                       |  |
|   | · · ·                        |  |
|   | Duplikovať                   |  |
|   | 🛷 Vypråzdniť                 |  |
|   | ap Zrušit<br>Bili priradenie |  |
|   | 1 Odstrániť                  |  |

- Pre odstránenie média z uzamykacieho systému s konečnou platnosťou zvoľte Viac... -> Odstrániť.
- > Potvrďte bezpečnostný dopyt pomocou Odstrániť médium.

**POZOR:** Médium sa musí na záver prostredníctvom smartphonu v režime údržby alebo prostredníctvom editora aktualizovať.

### Deaktivovanie / opätovné aktivovanie média

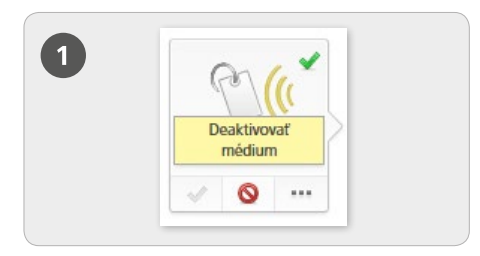

#### Deaktivovanie

> Zvoľte na úvodnej stránke *Home* dlaždicu *Smartphony*, resp. *Karty*.

Kliknite v prehľadnom zozname na želané médium.

> Kliknite na **Deaktivovať médium**.

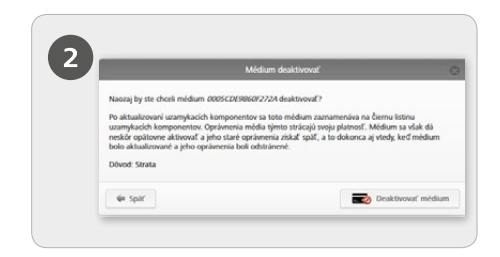

Zadajte dôvod pre deaktiváciu. Keď zvolíte rádiové tlačidlo "Iný", aktivujte sa 50-miestne zadávacie pole. Zadajte podľa potreby dodatočné informácie (maximálne 500 znakov) v zadávacom poli "Ďalšie poznámky". Kliknite na **Ďalej**.

- > Potvrďte bezpečnostný dopyt pomocou
- Deaktivovať médium.

POZOR: Aktualizujte uzamykacie komponenty, pre ktoré malo médium oprávnenie. Tým sa odstraňuje údržbová úloha pre čiernu listinu zo zoznamu a deaktivované médiá už tieto uzamykacie komponenty nemôžu viac uzamykať.

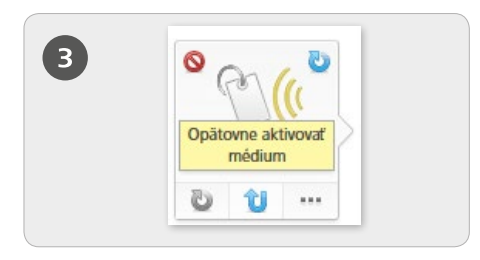

#### Opätovné aktivovanie

> Deaktivované médium (rozpoznávate ho podľa červeného symbolu kruhu vľavo vedľa média) sa môže opätovne aktivovať, lebo bolo napr. znova nájdené.

Zvoľte na úvodnej stránke Home dlaždicu Smartphony, resp. Karty.

 Kliknite v prehľadnom zozname na želané médium.

> Kliknite pod symbolom média

na **Opätovne aktivovať** médium.

|           | incontri opeonie acorona                                                          |  |
|-----------|-----------------------------------------------------------------------------------|--|
| Naozaj by | y ste chceli opätovne aktivovať miedium 0005CDE9860/27240                         |  |
| Médium    | mőžete potom znova poukulf pri všetkých aktualizovaných uzamykacích komponentoch. |  |
| " Dövod   | nájdenjich                                                                        |  |
| Ďalie po  | sounámky                                                                          |  |
|           |                                                                                   |  |
|           |                                                                                   |  |
|           |                                                                                   |  |
|           |                                                                                   |  |
|           |                                                                                   |  |
|           |                                                                                   |  |

 Zadajte dôvod pre opätovnú aktiváciu (maximálne 50 znakov) a kliknite na Ďalej.
Potvrďte bezpečnostný dopyt pomocou Opätovne aktivovať médium.

**POZOR:** Aktualizujte uzamykacie komponenty, ktoré obdržali údržbovú úlohu na základe opätovného aktivovania údržbovej úlohy. Až keď sú všetky dotknuté uzamykacie komponenty aktuálne, médium sa môže opätovne uzamknúť u všetkých oprávnených uzamykacích komponentov. Pri obnovení oprávnení sa odpočítava jeden KeyCredit. Je potrebný zostatok.

Podrobný popis k postupu "Deaktivovanie / opätovné aktivovanie média" nájdete v našej systémovej príručke AirKey v kapitole **5.6.17 Deaktivovanie média** a 5**.6.19 Opätovné aktivovanie média**.

# Multiadministrácia a zdieľanie uzamykacích komponentov

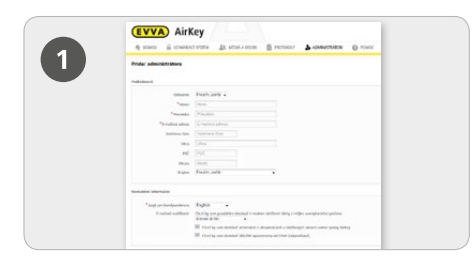

> Administrátori majú všetky práva na správu všetkých uzamykacích systémov AirKey.

Administrátorov môžu pridávať výlučne iní administrátori.

> Zvoľte v hlavnom menu Administrátori

#### -> Pridať administrátora.

> Vyplňte polia formulára. Polia, ktoré sú označené \*, sú povinné polia.

> Kliknite na **Uložiť**.

| 2    |                                             |  |
|------|---------------------------------------------|--|
| 2    |                                             |  |
| -    |                                             |  |
| Zdie | Carria -                                    |  |
|      | Uzamykaci systém, Zdieňací kód Q.           |  |
|      | Uzamykaci systém                            |  |
|      | Neboli näjdené žiadne údaje.                |  |
|      | Tobrazajem 0 a 0 z 0 ziumamov               |  |
|      | 🛧 Pridať zdieľanie 🗏 Vyreazať zdieľanie (1) |  |
|      |                                             |  |

#### Práca s viacerými uzamykacími systémami AirKey:

Uzamykací komponent vášho uzamykacieho systému môžete zdieľať pre iné uzamykacie systémy (mandantov). V iných uzamykacích systémoch sa môžu takisto odovzdávať oprávnenia pre tieto uzamykacie komponenty.

Zvoľte na úvodnej stránke Home dlaždicu Cylindrické vložky, resp. Nástenné čítačky.

> Kliknite na označenie dverí uzamykacieho komponentu, ktorý by ste chceli zdieľať.

> Kliknite na Pridať zdieľanie.

Podrobný popis k postupu "Multiadministrácia a zdieľanie uzamykacích komponentov" nájdete v našej systémovej príručke AirKey v kapitole **10 Práca s viacerými** 

uzamykacími systémami AirKey.

#### Prehľad systému AirKey:

http://www.evva.sk/vyrobky/elektronicke-uzamykacie-systemy-kontrola-pristupu/airkey/ prehlad-systemu/sk/

#### Online správa AirKey:

http://airkey.evva.com

#### Tutoriál softvéru AirKey:

http://video.evva.com/tutorials/airkey/software/de/

#### Montážne návody, dátové listy a dôležité pokyny k používaniu:

http://www.evva.sk/vyrobky/elektronicke-uzamykacie-systemy-kontrola-pristupu/airkey/ montazne-navody-a-datove-listy/sk/

| <br> |
|------|
|      |
| <br> |
|      |
| <br> |
|      |
| <br> |
|      |
| <br> |
|      |
|      |
|      |
|      |
|      |
|      |
|      |
|      |
|      |
|      |
|      |
|      |
|      |
| <br> |
|      |
|      |
|      |
|      |
|      |
|      |
|      |
|      |
|      |
|      |
|      |
|      |
| <br> |
|      |
| <br> |
|      |
| <br> |
|      |
| <br> |
|      |
| <br> |
|      |
| <br> |
|      |
| <br> |
|      |
| <br> |
|      |
| <br> |

| <br> |
|------|
| <br> |
|      |
| <br> |
| <br> |
|      |
| <br> |
| <br> |
|      |
| <br> |
| <br> |
|      |
| <br> |
| <br> |
|      |
| <br> |
| <br> |
|      |
| <br> |
| <br> |
|      |
| <br> |
| <br> |
|      |
| <br> |
| <br> |
|      |
| <br> |
| <br> |
|      |
| <br> |
| <br> |
|      |
| <br> |
| <br> |
|      |
| <br> |
| <br> |
|      |
| <br> |

www.evva.com